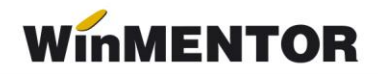

## Ambalaje returnabile

|           | Clasa de caracte<br>         | rizare        | Artico            | promotional 📃 Pu   | incte bonus     | Nefacturabil |           | > | Renunt  |
|-----------|------------------------------|---------------|-------------------|--------------------|-----------------|--------------|-----------|---|---------|
| Date gene | erale Alte <mark>c</mark> ar | acteristici ( | lferta / contract | Preturi diverse    | Categ. discount | Identificare | Calitate  |   | Ambalaj |
|           | Articolul este a             | mbalaj?       |                   |                    |                 |              |           |   |         |
|           |                              |               |                   | Materiale ambalaje |                 |              | +         | - |         |
|           | Circula in regim             | returnabil?   | $\checkmark$      |                    | Material        |              | Masa (kg) | ^ |         |
|           |                              |               |                   |                    | Tablass         |              |           | * |         |
|           |                              |               |                   |                    | Total masa a    | ambalaj      | kg        |   |         |

• Înregistrare ambalaj returnabil în nomenclatorul de articole:

Fig. 1

Se bifează opțiunea "Articolul este ambalaj?" pentru ca macheta să arate ca în imaginea de mai sus. Apoi se bifează "Circula in regim returnabil?". Când este bifată această opțiune, la ieșire din firmă (Factura, Aviz) articolul va fi înregistrat în tabela de stocuri la terți.

 Înregistrare produs în nomeclatorul de articole (definire UM secundară, mod de ambalare)

| Articole de stoc                                      |                    |              |                                  |                |                  |                    |                                                             | C        |     |
|-------------------------------------------------------|--------------------|--------------|----------------------------------|----------------|------------------|--------------------|-------------------------------------------------------------|----------|-----|
| Denumire Bere 1/2 L Tuborg                            |                    |              |                                  | Sco            |                  |                    | Salway                                                      |          |     |
| Clasa de caracterizare                                |                    | ional 📃      | Puncte bonus                     | Nefa           |                  |                    | Benunt                                                      | - ÷      |     |
|                                                       |                    |              |                                  |                |                  |                    |                                                             |          |     |
| Date generale Alte caracteristici Oferta /            | contract Pre       | turi diverse | e Categ. disco                   | ount Identif   | icare            | Calitate           | Ambala                                                      | i        |     |
|                                                       |                    |              |                                  |                |                  |                    |                                                             |          |     |
| O - stoc Cantaribil     Tip articol                   | UM stoca           | e            | UM vanzare impl                  | cita 🛛 🛞 UM    | secundare        | Tip inseriere      | <ul> <li>• fara serie</li> <li>• serie ne bucata</li> </ul> |          |     |
| C-serviciu Electronic                                 |                    |              |                                  | ~              |                  |                    | <ul> <li>serie pe lot</li> </ul>                            |          |     |
| Cantitatea stocata<br>direct masurabila in UM stocare |                    | Jnitati de   | masura                           |                | Q                |                    |                                                             |          |     |
| Atribute de caracterizare sto                         | curi Box           | numire       |                                  | lip            | ^                |                    |                                                             |          |     |
|                                                       | Buc<br>Cutii       | Unitat       | i de masura                      |                |                  |                    |                                                             |          | L   |
| Date de inregistrare implicite                        | Kg                 | UM p         | orincipala <mark>Buc</mark>      |                | Simbol SA        | F-T H87            |                                                             | lesire   | 1   |
|                                                       | L                  | Tip          |                                  |                | Parit            | ate                | 1 🖌                                                         | Modific  | ÷   |
| Taxe associate 7 - TVA                                | င <del>ှ</del> Ada | Unita        | ati de masura <mark>s</mark> ecu | ndare:         |                  |                    | Asociere SA                                                 | VE-T     | 1 1 |
| 19%                                                   |                    | Nr           | Denumire                         | Paritate       | Tij              |                    | Simbol                                                      | Paritate | ^   |
| Informatii                                            | Coeficie           | 1            | Nav                              | 20             |                  |                    | XCB                                                         | 20       | )   |
| Cod depart. Cod PLU                                   | raportar           |              |                                  |                |                  |                    |                                                             |          |     |
| Producator                                            |                    |              |                                  |                |                  |                    |                                                             |          |     |
| ···· nedefinit ····                                   |                    |              |                                  |                |                  |                    |                                                             |          |     |
| Categoria pentru care se aplica taxa                  | re inversa:        |              |                                  |                |                  |                    |                                                             |          |     |
| Termen plata zile                                     | Cod D 394:         |              |                                  |                |                  |                    |                                                             |          | ~   |
|                                                       |                    |              |                                  | (UM :          | sec = Paritat    | e x UM princ )     |                                                             |          |     |
|                                                       |                    |              |                                  | Ex. 1 tona (UI | visec) = 1000 (j | paritate) x Kg (Ut | (princ)                                                     |          |     |

Fig. 2

... pentru calculatoare care nu știu contabilitate

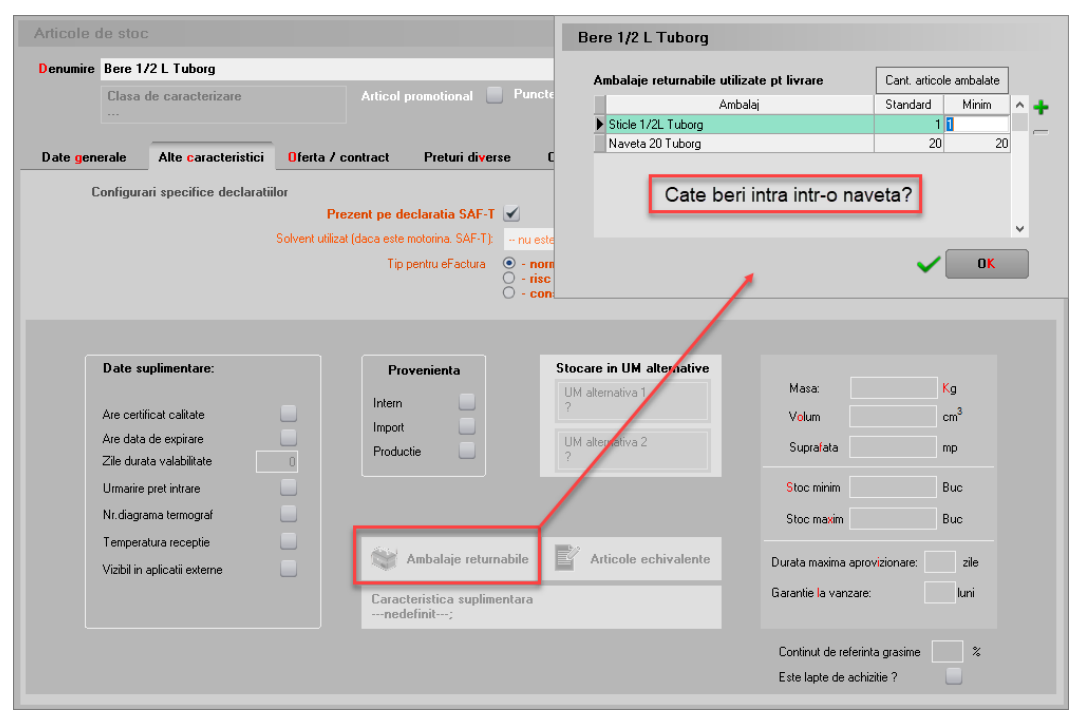

Fig. 3

• Înregistrare factură intrare produs

| Receptie: Factura fiscala                                                | Anulat                  | Tip SAI   | F-T 380 · Initiala           | - E             | SAFT ?              | eFa                    | ID SPV<br>actura       | Salve            | rz 🔶            |
|--------------------------------------------------------------------------|-------------------------|-----------|------------------------------|-----------------|---------------------|------------------------|------------------------|------------------|-----------------|
| Decontare interna                                                        |                         |           |                              |                 |                     |                        |                        | 9 H              |                 |
| 1 Document                                                               | 2 Receptie              |           | 3 Calita                     | te              |                     | 4 Plata                |                        |                  |                 |
| Furnizor<br>Furnizor                                                     |                         |           | Factura                      | fiscala         | Factura /<br>nedel  | \F<br>init             | Moned<br>lei           | a                |                 |
| CF:R01<br>Sold:63.865,24 lei                                             | SEDIU SOCIAL            |           | Serie                        | 1               | Autofac             | tura                   |                        |                  |                 |
| Validare cod fiscal                                                      | nevalidat               | Ť         | Data 01.11.20<br>Aviz        | 24              | TVA dec<br>Taxare i | lus la plata<br>nversa |                        |                  |                 |
| TVA la incasare pe factura furnizor                                      | rului 📃                 |           | Factura simplifi             | sata 📃          | Particul            | aritati TVA            | nedefinit              |                  | -               |
| Articole                                                                 | Observatii articole     | Date sup  | limentare                    | Destina         | tie                 |                        | Expert                 | +                | -+              |
| Lista 1 Bere 1/2 L Tuborg                                                | Articol                 |           | TaxCode UM<br>Buc            | Cant P<br>4.000 | U Va<br>2           | oare<br>8.000          | TVA Nd?<br>1.520,00 nu | d/m PMax AdP     | rimit 🔺 🔍       |
| Receptie: Factura fiscala                                                | L .                     |           |                              |                 |                     |                        | ID SPV                 |                  | - C             |
| Decontare interna                                                        | 2 Receptie              |           | 3 Calita                     | te              |                     | 4 Plata                |                        | Renunt           | ] <b>:</b><br>? |
|                                                                          | 5 Nr Camet NIB          | Numar NIB | 7.12                         | Gertimea        | Valoare N           | B                      | Obser                  | osti             |                 |
| Val.suplimentara<br>Proportie dupa: valoare<br>masa<br>Cont.suplimentare | 1 Nota intrare receptie | 9         | 0 1 Depozit cer              | ıtrai           | 8.000               | 1,00                   |                        |                  | Ĵ               |
| Repartizare suplimente                                                   |                         |           |                              |                 |                     |                        |                        | e 🔒 🔒            |                 |
| 6 Nr<br>Bere 1/2 L Tuborg                                                | Denumire articol        |           | Tip cont<br>Marfa in depozit | abil U<br>Buc   | M cant.fum          | cant.NIR F<br>4.000    | Pret inreg V<br>2,00   | aloare % Suplime | ent ^ 🔍         |
|                                                                          |                         |           |                              |                 |                     |                        |                        |                  | ×               |

Fig. 4

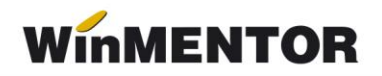

• Înregistrare aviz intrare ambalaj

| Rec        | ceptie: Aviz expeditie                                                                |                          |           |                                            |           |                       |                |                      |                   | C        |  |
|------------|---------------------------------------------------------------------------------------|--------------------------|-----------|--------------------------------------------|-----------|-----------------------|----------------|----------------------|-------------------|----------|--|
| • <b>2</b> | 🎢 Operat 🗹 Blocat                                                                     | Anulat 📃                 |           |                                            | SAF       |                       |                | 20<br>X              | Salvez<br>Renunt  | ÷        |  |
| De         | econtare interna                                                                      | _                        |           |                                            |           |                       |                | Ś                    |                   |          |  |
|            | 1 Document                                                                            | 2 Receptie               |           | 3 Calitate                                 |           |                       |                |                      |                   |          |  |
|            | Furnizor<br>Furnizor                                                                  |                          |           | Aviz expedi                                | tie       |                       | Mo<br>lei      | neda                 |                   |          |  |
| 0          | CF:R0                                                                                 | SEDIU FISCAL             |           | Serie                                      |           |                       |                |                      |                   |          |  |
|            | Sold: 73.385,24 ler                                                                   |                          | ~         | Numar<br>Data 02.11.2024                   | 2         |                       |                |                      |                   |          |  |
| —          | Articole                                                                              | Observatii articole      | Date sup  | plimentare                                 |           |                       | Expert         |                      | +-                | +        |  |
| Lista      |                                                                                       | Articol                  |           | UM                                         | Cant      | PU V                  | aloare TVA     | d/m PM-              | ax AdPrimit       | <u> </u> |  |
|            | Naveta 20 Tuborg                                                                      |                          |           | Buc                                        | 200       | 100                   | 20.000 3.800   | .00                  |                   |          |  |
|            | Coprise - NVI2 experiment     Operat      Blocat     Decontare interna     1 Document | Anulat Anulat 2 Receptie | _         | 3 Calitate                                 | SAF       |                       |                | <b>1</b><br>14<br>19 | Icsire<br>Modific |          |  |
|            |                                                                                       | 5 Nr Carnet NIR          | Numar NIR | Ziua Gestiune                              | a         | Valoare NIR           | C              | )bservatii           | ^                 | ÷        |  |
|            | Val suplimentara Proportie dupa: valoare masa volum Cont suplimentare                 | 1 Nota intrare receptie  | 9         | 11 2 Ambalaje                              |           | 24.000,00             |                |                      |                   | , -      |  |
|            | Repartizare suplimente                                                                |                          |           |                                            |           |                       | II             | II 😑 🍹               | )                 | -        |  |
|            | 6 Nr<br>Naveta 20 Tuborg                                                              | Denumire articol         |           | Tip contabil<br>Ambalaje returnabile.FIRMA | UM<br>Buc | cant.furn canl<br>200 | 200 Pret inreg | Valoare 20.000       | % Supliment A     | · 🔍      |  |
|            | 2 Sticle 1/2L Tuborg                                                                  |                          |           | Ambalaje returnabile.FIRMA                 | Buc       | 4.000                 | 4.000 1,00     | 4.000                | 0 0               |          |  |
|            | Cont reprezentativ: 381                                                               |                          |           |                                            |           |                       |                |                      |                   |          |  |

Fig. 5

• Factură ieșire produs

| lesiri: Factura fiscala                                 |                              |                          |                            |                   |                  |      |                           |                                                              |                            |              |                    | C          |
|---------------------------------------------------------|------------------------------|--------------------------|----------------------------|-------------------|------------------|------|---------------------------|--------------------------------------------------------------|----------------------------|--------------|--------------------|------------|
| 2 Operat ✓ Blocat<br>Exemplar 2: nerestituit            | Anulat 🚽                     | Tip SAF-T 380 - Initiala | •                          | SAFT              |                  |      |                           | ?                                                            | eFactura                   | ■ ∎<br>_⁄4   | lesire<br>Modific  | <b>↓</b> ▷ |
| Decontare interna 🦲                                     |                              |                          |                            |                   |                  |      |                           |                                                              |                            | 6            | -                  |            |
| 1 Document                                              | 2 Livrare                    |                          | 3 Incasare                 |                   |                  |      |                           |                                                              |                            | <u> </u>     |                    |            |
| <ol> <li>Carnet document<br/>Factura fiscala</li> </ol> | 5. Carnet avize<br>nedefinit |                          | Factura                    | fiscala           | L                |      | Client<br>Client          |                                                              |                            |              |                    |            |
| Taxare inversa 📃<br>Particularitati TVA nedefinit       | chusa ester - normala -      | <b>~</b>                 | Nr. SER<br>Data 15<br>Aviz | IE<br>Noiembrie 3 | 256<br>2024<br>0 |      | (i)<br>Sold pur<br>Valida | CF:RO<br>Sold:276.354,26  <br>Icte bonus: 0<br>re cod fiscal | ei Petl                    | ucru<br>diat | Info CM<br>Stomare |            |
| 1 a                                                     | ctura este. Inormala         |                          | Factura simpl              | ificata           |                  |      | - and a                   | o oou noour                                                  | norun                      |              | otomaro            | _          |
| Articole                                                | Observatii articole          | l 😂 🔍                    |                            |                   |                  |      | Expert                    |                                                              |                            |              |                    | ÷ - ÷      |
| Lista                                                   | Articol                      |                          | 🎗 valuta                   | TaxCode           | UM               | Cant | PU                        | Valoare                                                      | TVA                        | &Ad %Dis     | c Puncte           | AdCedat 🔨  |
| 1 Bere 1/2 L Tuborg                                     |                              |                          |                            | 310309            | Nav              | 20   | 60,00                     | 1.200,00                                                     | 228,00                     | 0            | 0                  | _          |
|                                                         |                              |                          |                            |                   |                  |      |                           |                                                              |                            |              |                    | ~          |
| Discount / Majorare Date priv                           | vind expeditia               |                          |                            |                   |                  |      |                           | Discoun                                                      | t                          | 0,00         | 0,00               | Cont?      |
| 6.0bs.                                                  |                              | ∧ Nr                     | voucher vacanta            |                   | Comanda          | EF   |                           | Total                                                        | 1.3                        | 200,00       | 228,00             |            |
|                                                         |                              | eFa                      | actura: Observati          |                   | Contract         | EF   |                           | Total de                                                     | plata                      |              | 1.428,00           |            |
| Agent                                                   | Comision (%)                 | ×                        |                            | <b>.</b> 00       | Proiect Ef       |      | 7.                        | Scadenta 15.11.                                              | ncte bonus<br>2024 (zile ( | )% majorari  | 0,00               |            |

Fig. 6

| lesiri: Factura fiscala                    |                                       |                | C                                         |
|--------------------------------------------|---------------------------------------|----------------|-------------------------------------------|
| Coperat Solocat Anulat Ti                  | p SAF-T 380 · Initiala ▼ SAFATT       | ?              | eFactura                                  |
| recontare interna 🦲                        |                                       |                |                                           |
| 1 Document 2 Livrare                       | 3 Incasare                            |                |                                           |
| 4. Carnet document 5. Carnet avize         | Factura fiscala                       | Client         | Asociere CONTRACT                         |
| Factura liscala hederinit                  |                                       | Client         | Etichete coduri de bare >                 |
|                                            | Generare transfer custodie - ambalaje |                | Generare transferuri custodie ambalaje F5 |
| l axare inversa                            | El Start Continues oustadio           |                | Expect WMEdi                              |
| Particularitati TVA nedefinit              |                                       | ×              | Verificare cos                            |
| Factura este: - normala - 🗸 🗸              | Articole facturate Denumire UM        | Cant. fact 🔥   | Venifelie cos                             |
|                                            | Bere 1/2 L Tuborg Na                  | v 20           |                                           |
| Articole Observatii articole               |                                       |                |                                           |
| Lista Articol                              |                                       |                | e TVA %Ad %Disc Puncte AdCedat 🔺          |
| 1 Bere 1/2 L Tuborg                        |                                       |                | 0,00 228,00 0 0                           |
|                                            |                                       |                |                                           |
|                                            |                                       |                |                                           |
|                                            |                                       |                |                                           |
|                                            |                                       |                |                                           |
|                                            | Ambalaj necesar livrarii              | ¥_             | U I                                       |
| Discount / Majorare Date priving expeditio | Denumire UM                           | Cant. neces. 🔺 | Discount 0.00 0.00 Cont 2                 |
| 6.0bs.                                     | Sticle 1/2L Tuborg Bu                 | c 400          | Total 1.200.00 228.00                     |
|                                            | Naveta 20 Tuborg Bu                   | c 20           | Total de plata 1.428.00                   |
|                                            |                                       |                | Total puncte bonus 0,00                   |
| Agent Comision (%)                         |                                       |                | 15.11.2024 (zile 0)% majorari 0 🤝         |
|                                            |                                       | ~              |                                           |

• Generare transfer ambalaj în custodie partener

Fig. 7

• Înregistrare transfer (generat automat)

| Transfer intre gestiuni                 |                     |         |             |                 |         |                   |                                    |                   | C               |
|-----------------------------------------|---------------------|---------|-------------|-----------------|---------|-------------------|------------------------------------|-------------------|-----------------|
| 🚮 🛛 Operat 🗹 Blocat 📃 Anulat 🔤          |                     |         |             |                 |         |                   | 1<br>/                             | lesire<br>Modific | )<br>+<br>-     |
| 1 Document                              | 2 Livrare           |         |             |                 |         |                   |                                    | 🦻 🖃 🦞             |                 |
| Carnet documente<br>Nota transfer       |                     |         | No          | ta transfe      | r       |                   | Gestiunea destina<br>GEST CUSTODIE | tie               |                 |
| Partener custodie<br>Client             |                     | ~       | Nr.<br>Data | 15 Noiembrie 20 | 5<br>24 |                   | Adresa<br>Localt<br>Jud            |                   |                 |
| Articole                                | Observatii articole | ,       |             |                 |         |                   |                                    | ÷ –               | \$ <del>.</del> |
| Lista Articol                           |                     | TaxCode | UM          | Cant 400        | PU dest | Val. inregistrare | Tip contabil                       | PMaximal          | <u>^</u>        |
| 2 Naveta 20 Tuborg                      |                     |         | Buc         | 20              | 100     | 2.000             | Ambalaje returnabile.CUSTO         |                   | 5               |
|                                         |                     | C       | ont         | reprez          | entat   | iv: 358           |                                    |                   | ×               |
| Date privind expeditia                  |                     |         | Docume      | nt STORNO       |         |                   | Total                              | 2.400,00          |                 |
| Observalii Ambalaje coresp. fact. F.256 | / 15.11.2024        |         |             |                 |         |                   |                                    |                   |                 |

Fig. 8